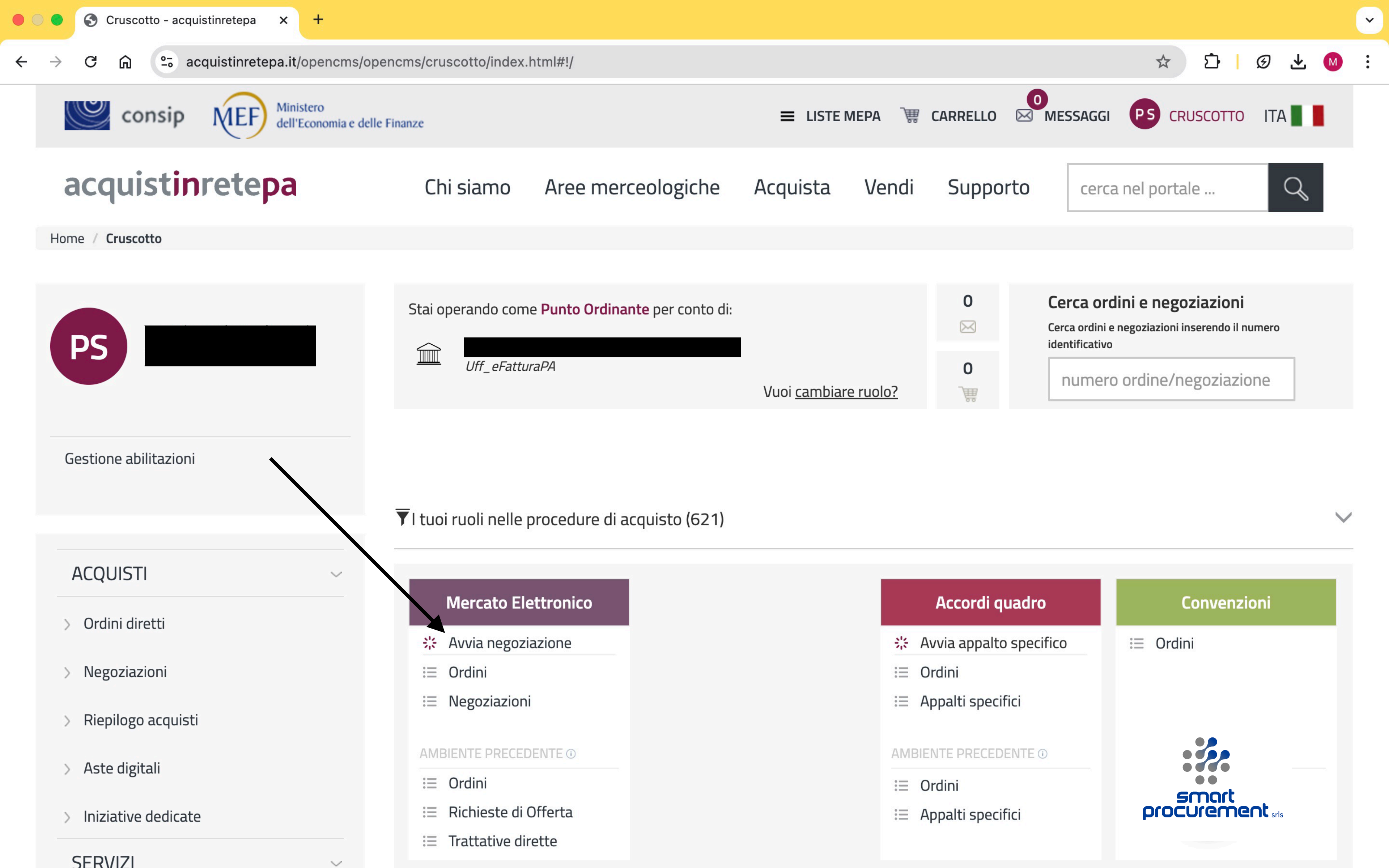

# Accedere al cruscotto tramite il Punto Ordinante o il Punto Istruttore e selezionare il comando "avvia negoziazione" nella sezione "mercato elettronico"

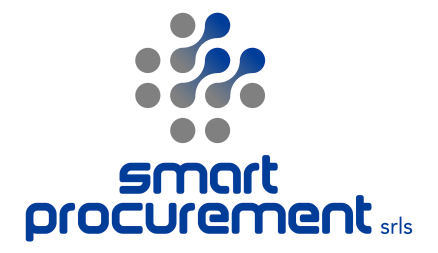

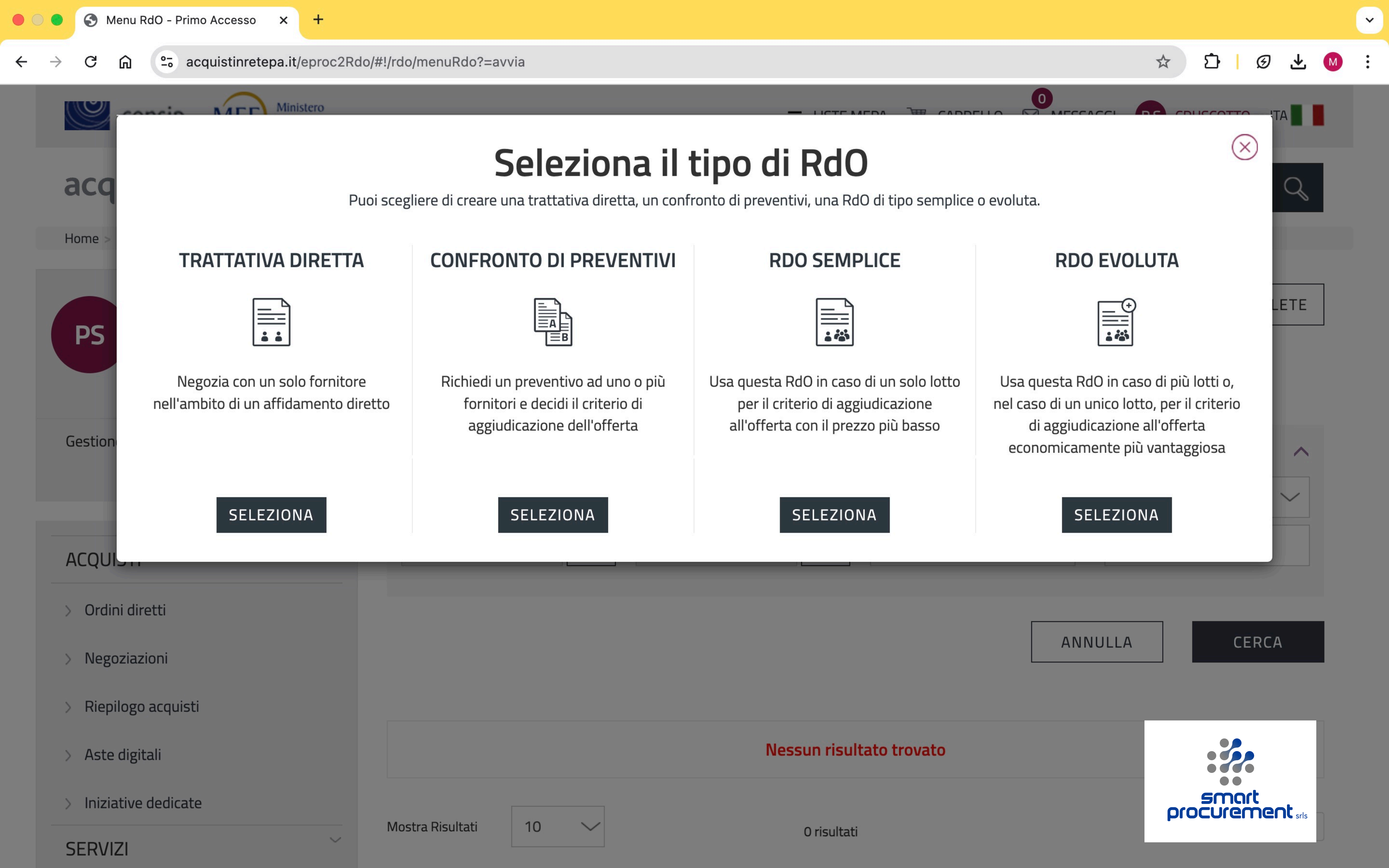

## Selezionare il comando "Trattativa diretta"

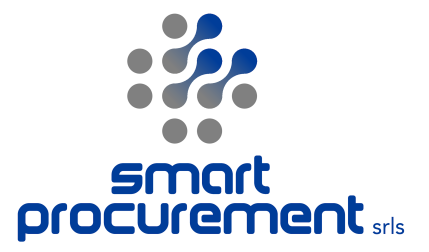

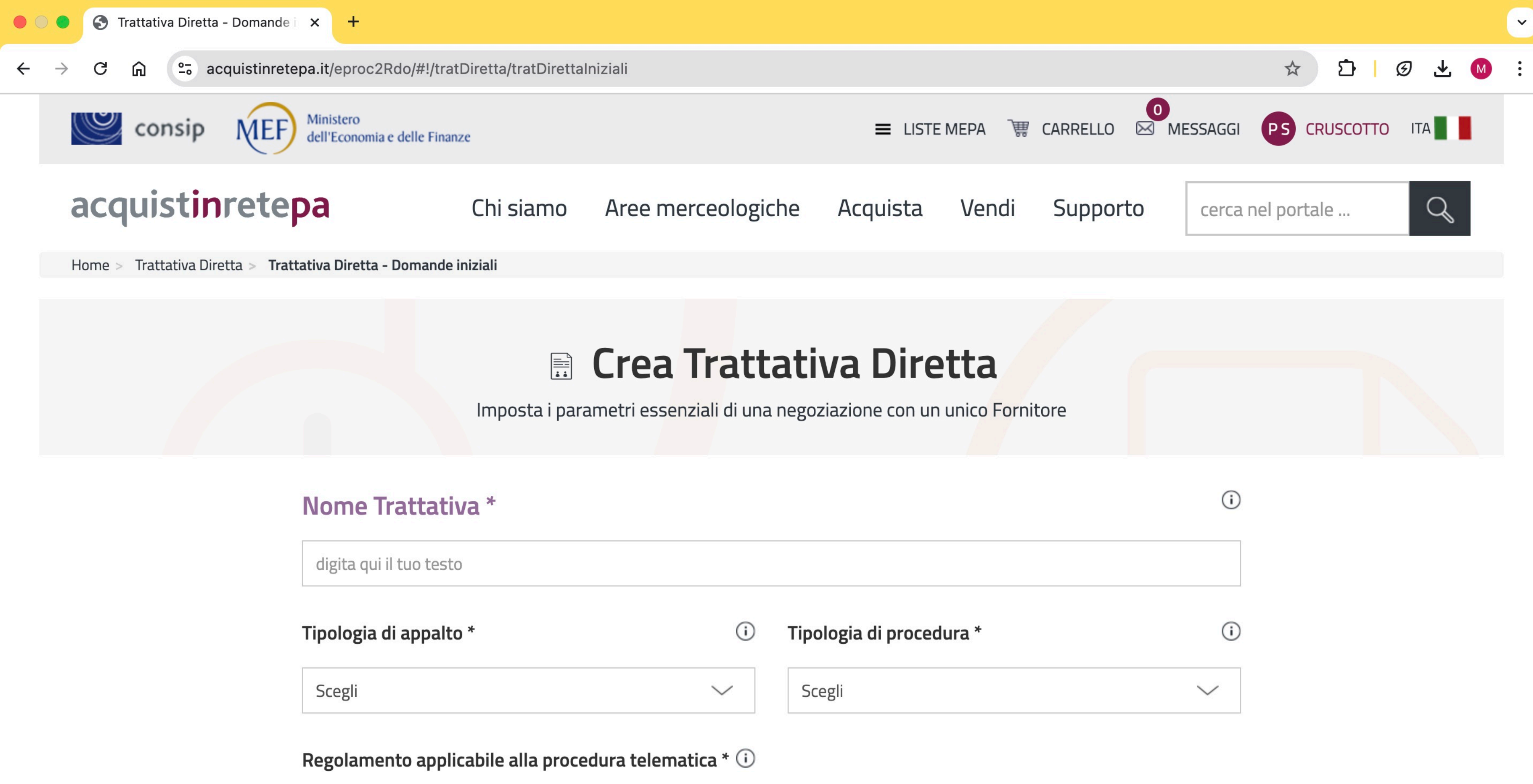

Scegli  $\sim$ 

\* Tutti i campi contrassegnati sono obbligatori

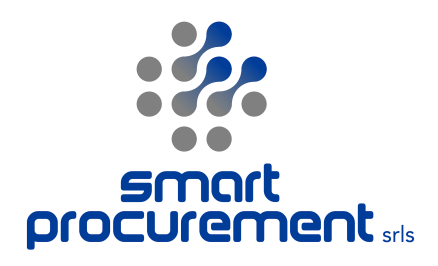

# Compilare la maschera delle informazioni essenziali

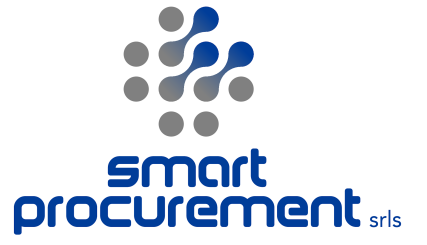

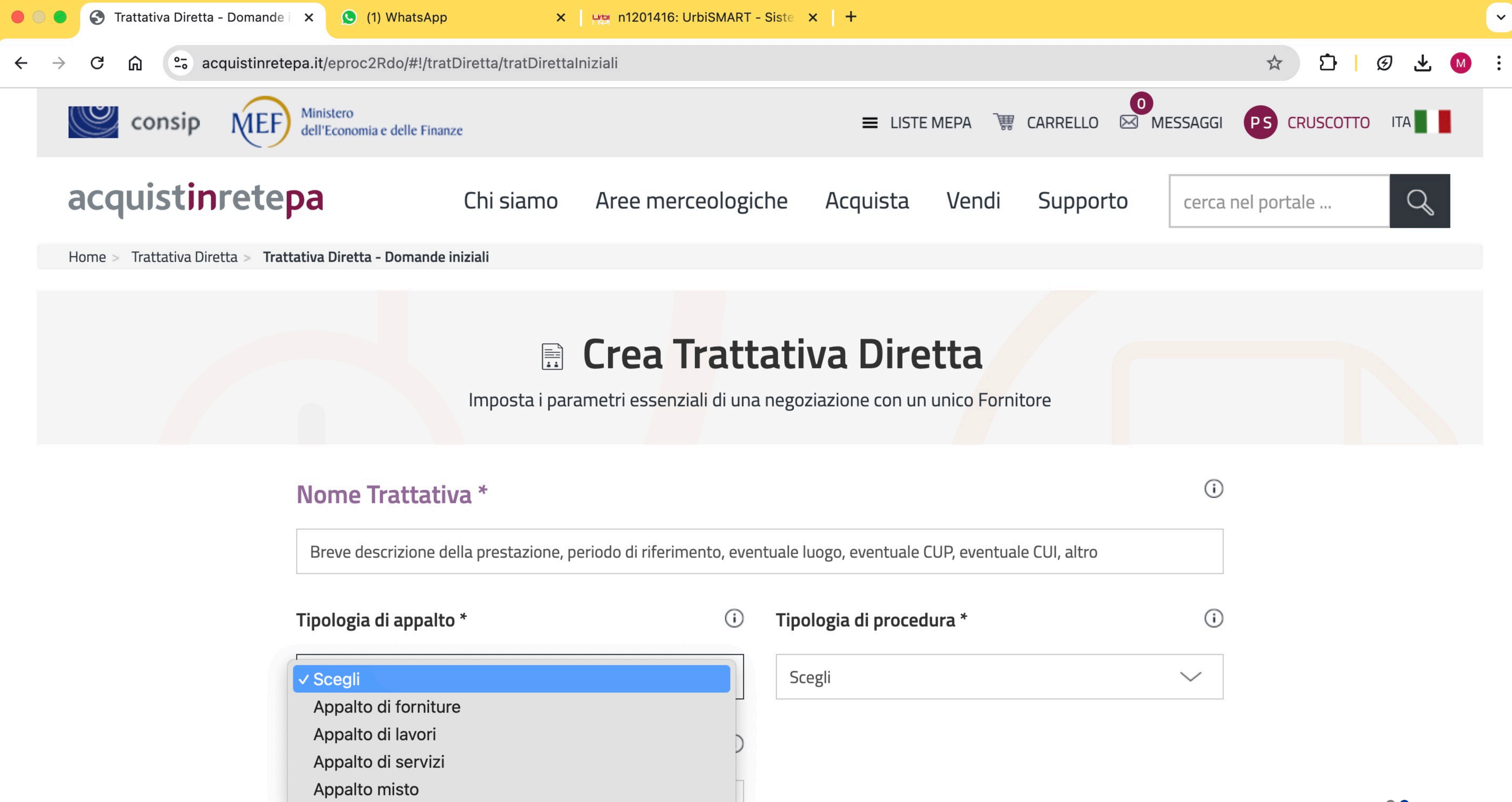

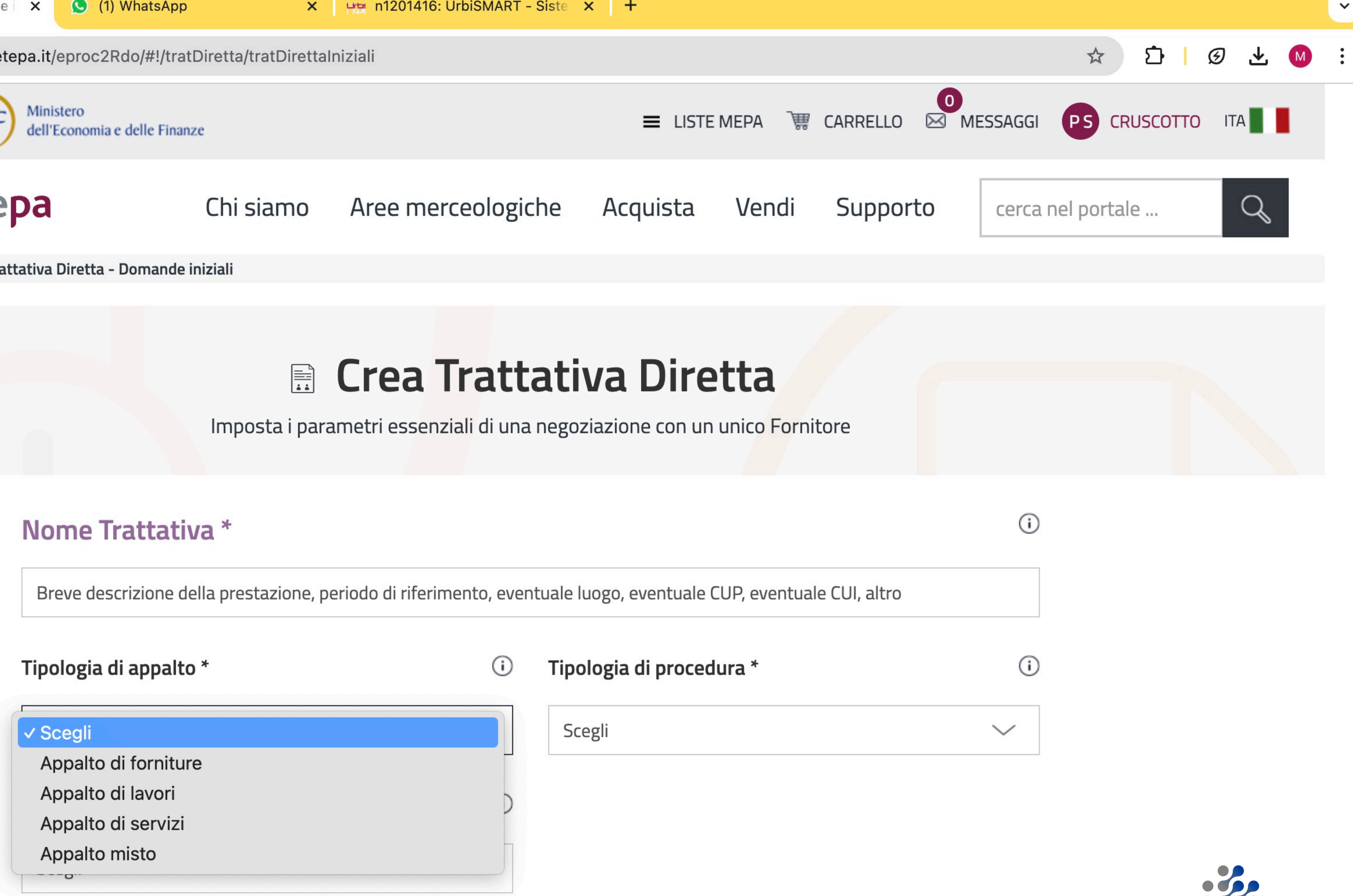

\* Tutti i campi contrassegnati sono obbligatori

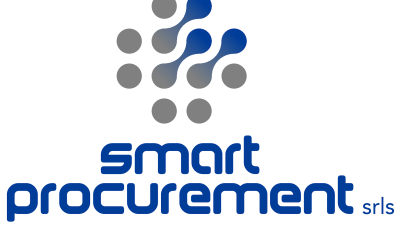

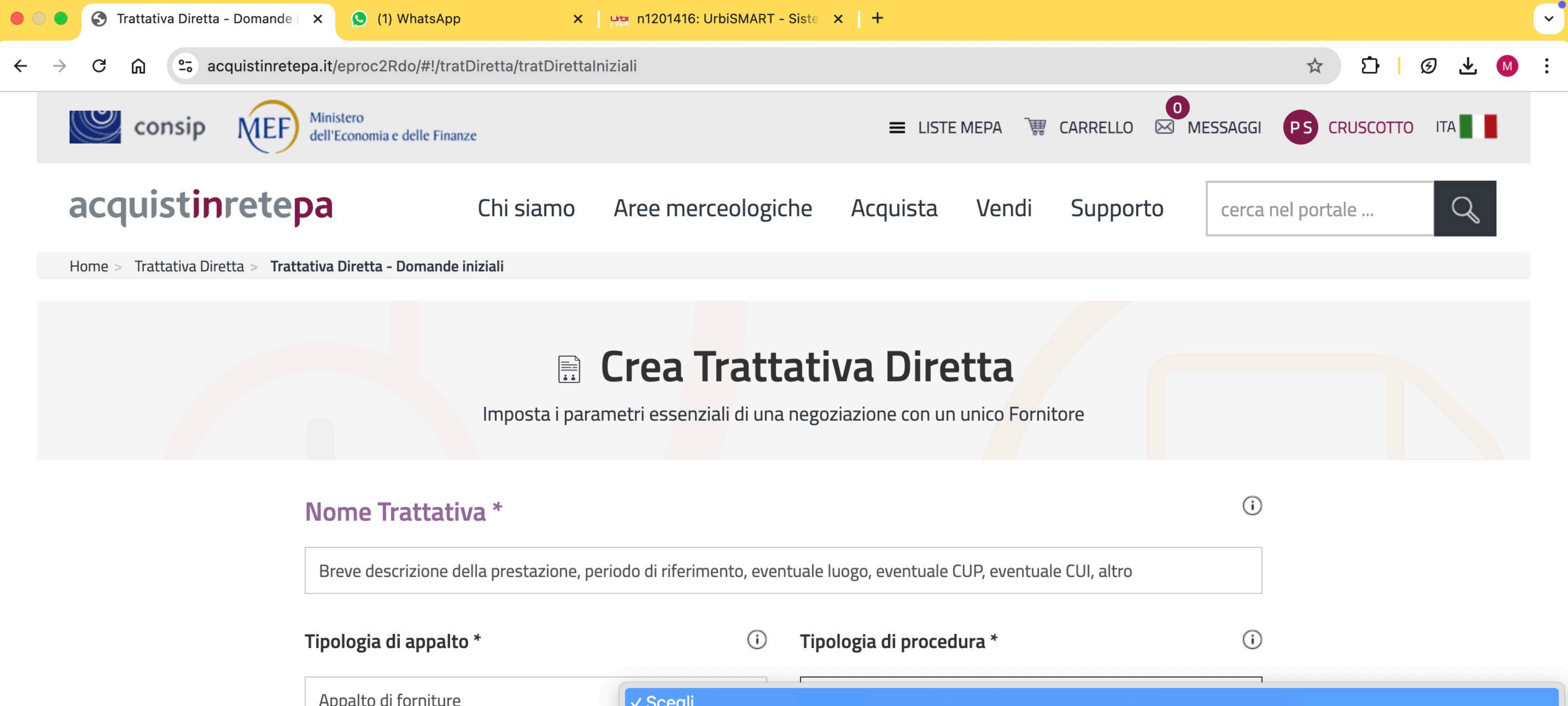

| Tipologia di appalto *               | <ul> <li>Tipologia di procedura</li> </ul>                                                               |
|--------------------------------------|----------------------------------------------------------------------------------------------------|
| Appalto di forniture                 | ✓ Scegli                                                                                                 |
| Regolamento applicabile alla procedu | Affidamento diretto per lavori di importo in<br>Affidamento diretto dei servizi e forniture, iv<br>Altro |
| Scegli                               | $\sim$                                                                                                   |

feriore a 150.000 euro

i compresi i servizi di ingegneria e architettura e l'attività di progettazione...

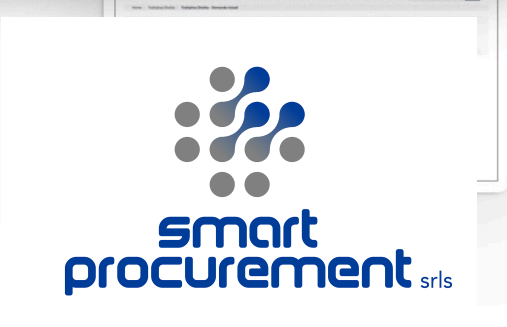

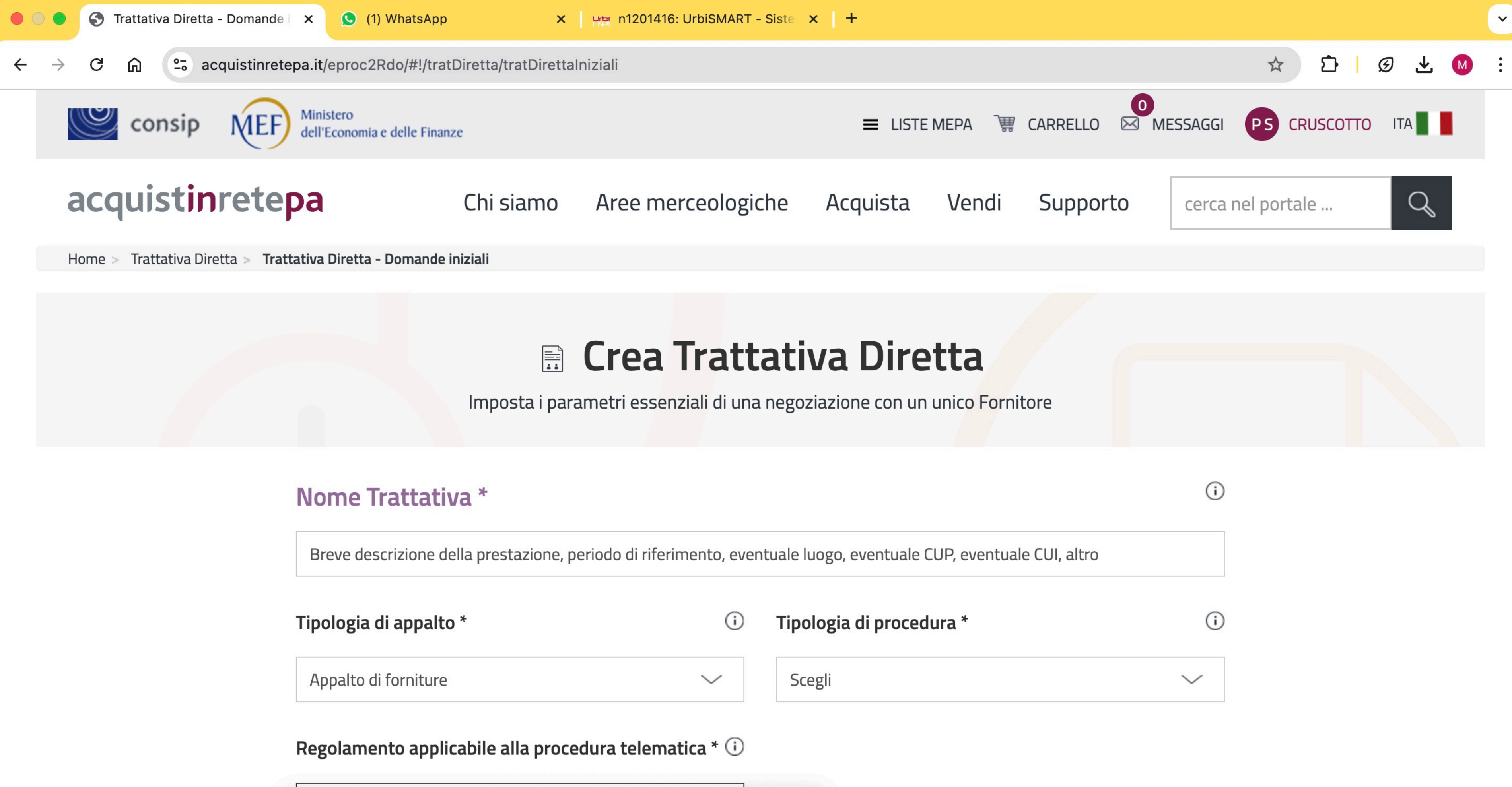

| Tipologia di appalto * | i | Tipologia di procedura |
|------------------------|---|------------------------|
|                        |   |                        |

## ✓ Scegli

Regole SEPA (Sistema Eprocurement Pubblica Amministrazione)

\* Tutti i campi contrassegnati sono obbligatori

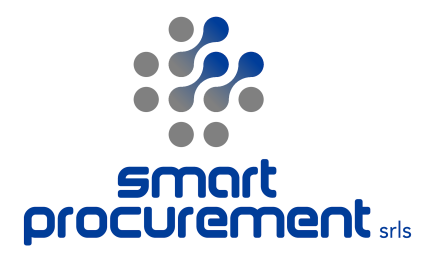

**Compilare le diverse sezioni della procedura** a partire dalla descrizione, dalla configurazione dell'offerta economica, dagli importi, dalla categoria con il relativo CPV, dai ruoli, dalle date di riferimento

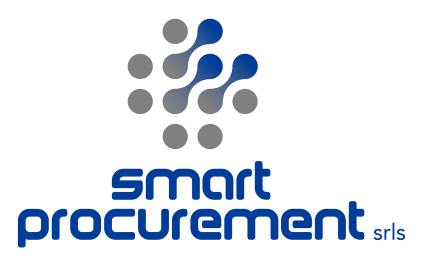

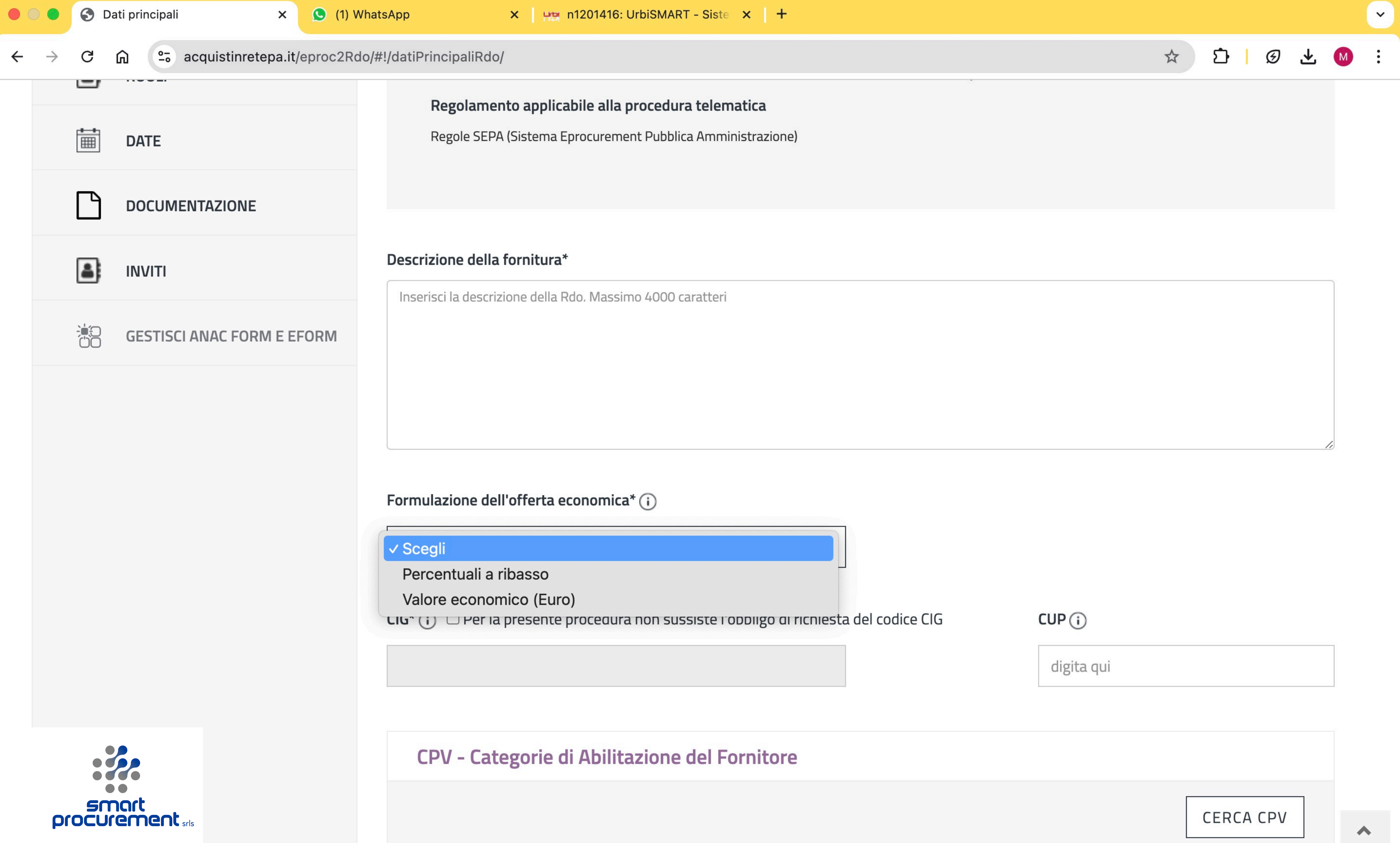

| • • •                     | 🕤 Da | ati principali |                           | ×                       | (1) WhatsApp                    | D               | ×          | Httl: n12 | 201416: Url | biSMART  | - Siste 🗙 | +       |          |             |              |                       |            |     |                     |              |
|---------------------------|------|----------------|---------------------------|-------------------------|---------------------------------|-----------------|------------|-----------|-------------|----------|-----------|---------|----------|-------------|--------------|-----------------------|------------|-----|---------------------|--------------|
| $\leftarrow  \rightarrow$ | G    | <u>ن</u>       | acquistinret              | epa.it/epr              | oc2Rdo/#!/da                    | ıtiPrincipa     | liRdo/     |           |             |          |           | J       |          |             |              |                       | ☆          | Ð   | Ø                   | ⊥ (          |
|                           |      | Cer            | ca CF                     | ν                       |                                 |                 |            |           |             |          |           |         |          |             |              |                       |            | (   | $\overline{\times}$ |              |
|                           |      | Cerca<br>navig | il CPV per<br>ando le Cat | identifica<br>tegorie d | are l'oggetto<br>li Abilitazion | o dell'Rd<br>Ie | 0 digitar  | ndo dire  | ettament    | e il cod | lice oppu | re      |          | Digita il C | PV o la Cate | egoria di Ab          | ilitazione | Q   |                     | /            |
|                           |      | Be             | ni                        |                         |                                 |                 |            |           |             |          |           |         |          |             |              |                       |            | (+) |                     |              |
|                           |      | Lav            | /ori                      |                         |                                 |                 |            |           |             |          |           |         |          |             |              |                       |            | (+) |                     |              |
|                           |      | Se             | rvizi                     |                         |                                 |                 |            |           |             |          |           |         |          |             |              |                       |            | (+) |                     |              |
|                           |      |                |                           |                         |                                 |                 |            | ļ         | ANNULL      | A        | A         | GGIUNGI |          |             |              |                       |            |     |                     |              |
|                           |      |                |                           |                         | d                               | ligita qui l    | 'importo   |           |             |          |           |         |          | Scegli      |              |                       |            |     |                     | $\checkmark$ |
|                           |      |                |                           |                         | Dat                             | ti di conse     | egna e fat | turazion  | ne*         |          |           |         |          |             |              |                       |            |     |                     |              |
|                           |      |                |                           |                         |                                 |                 |            |           | $\times$    |          |           |         | $\times$ | ~~~~~       |              | $\sim \sim \sim \sim$ |            |     | $\times$            |              |
|                           |      |                |                           |                         |                                 |                 |            |           |             |          |           |         |          |             |              |                       |            | ρ   | SN<br>IOCU          | nart         |

: N

~

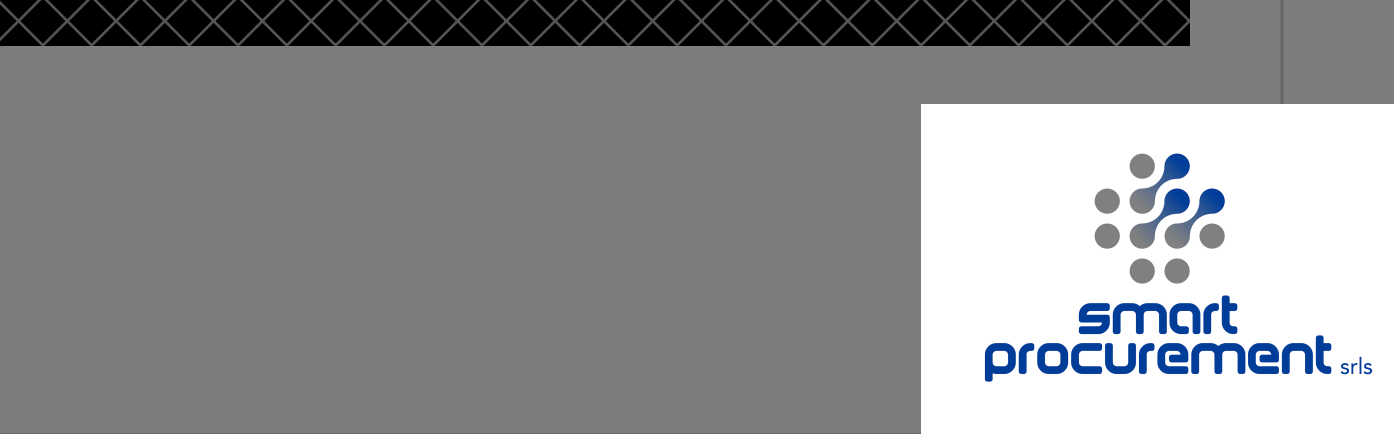

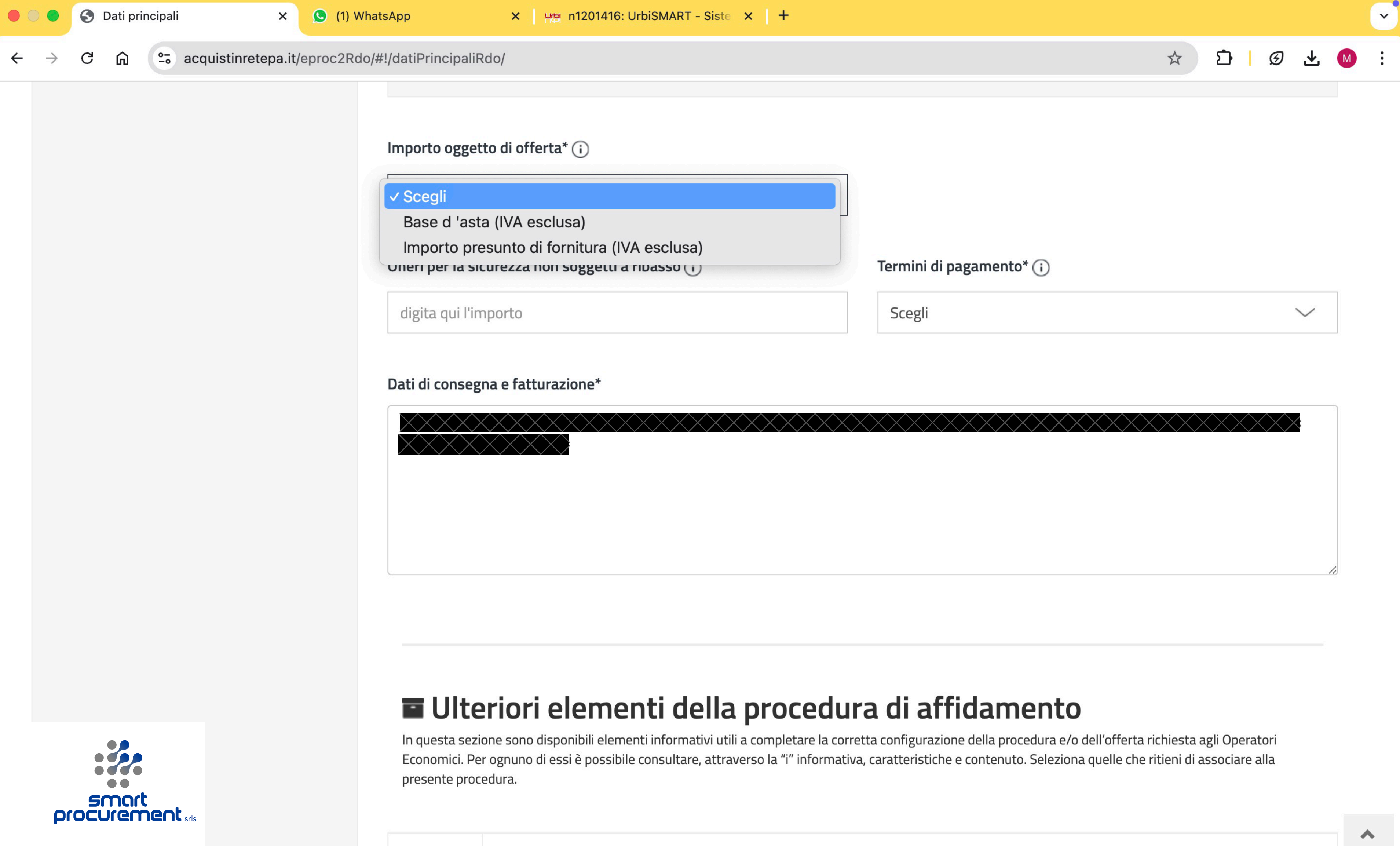

Dichiarazione relativa all'art, 2359 del c.c.

 $\square$ 

Oati principali

ណ

×

+

## Ulteriori elementi della procedura di affidamento

In questa sezione sono disponibili elementi informativi utili a completare la corretta configurazione della procedura e/o dell'offerta richiesta agli Operatori Economici. Per ognuno di essi è possibile consultare, attraverso la "i" informativa, caratteristiche e contenuto. Seleziona quelle che ritieni di associare alla presente procedura.

×

| Dichiarazione relativa all'art. 2359 del c.c. |
|-----------------------------------------------|
| Dichiarazione relativa al subappalto          |
| Procedura Finanziata con Fondi PNRR           |

## Ruoli

## Responsabile del procedimento\*

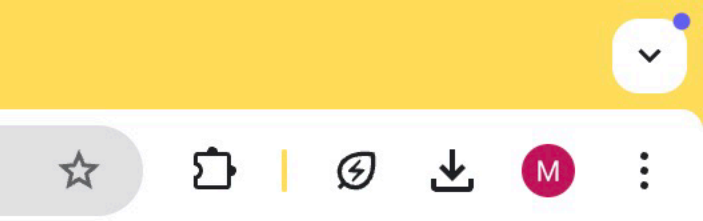

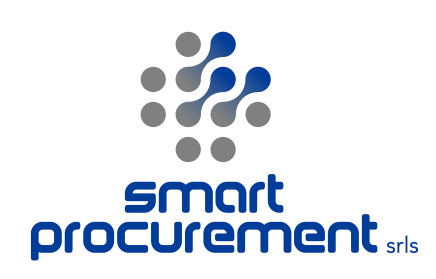

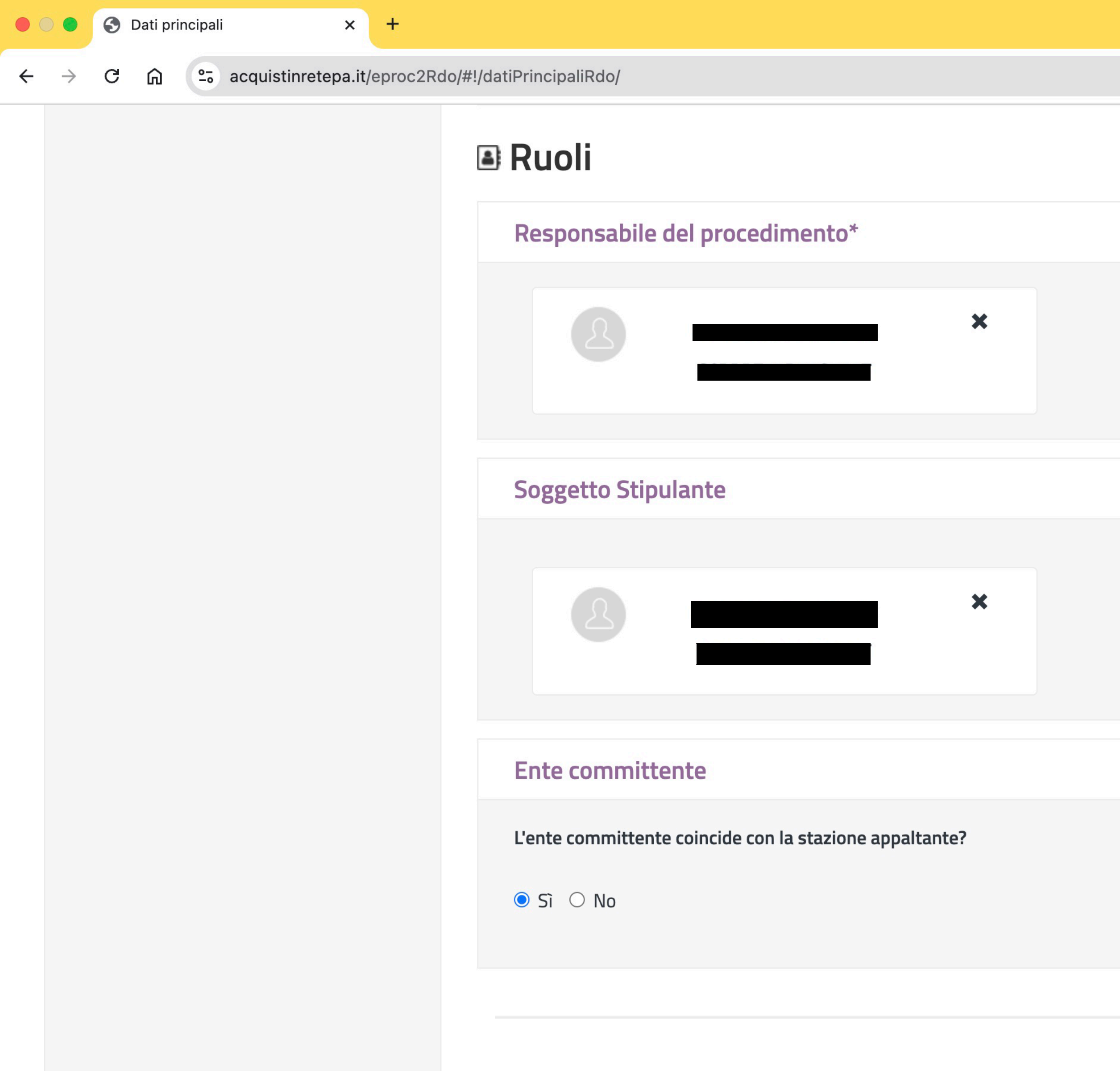

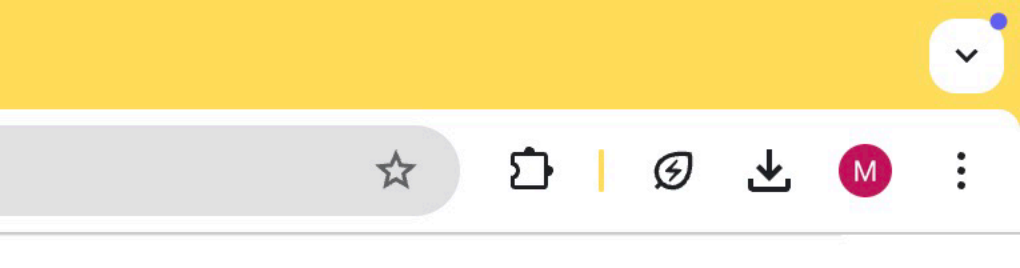

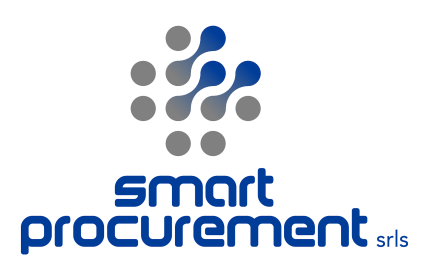

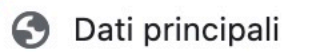

C

+

×

**25** acquistinretepa.it/eproc2Rdo/#!/datiPrincipaliRdo/

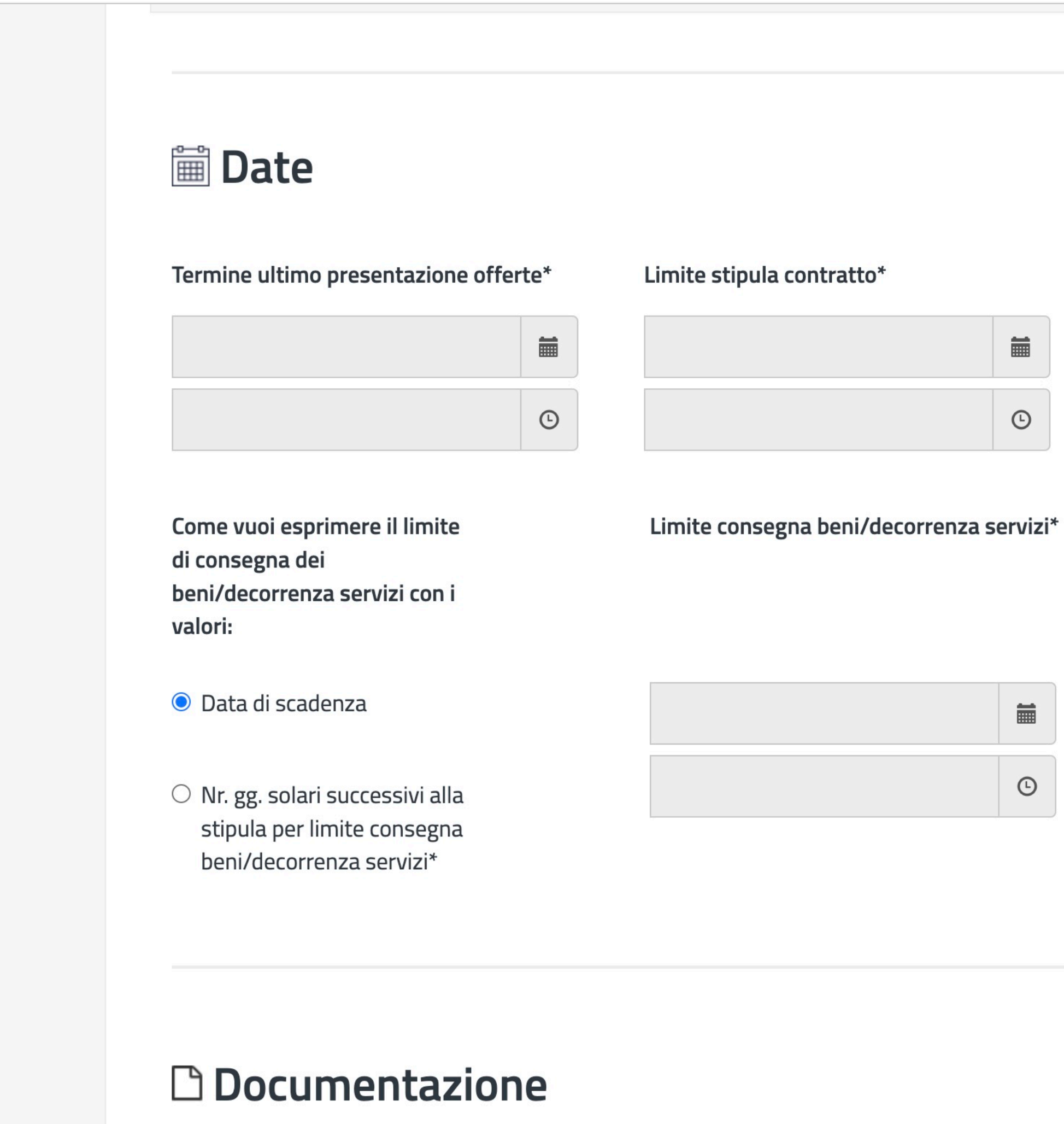

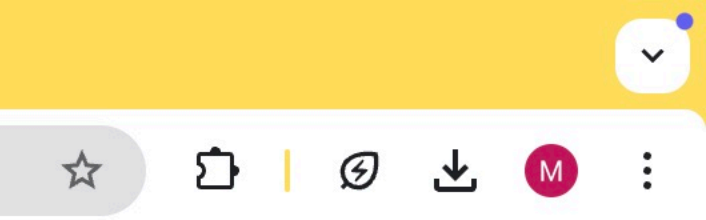

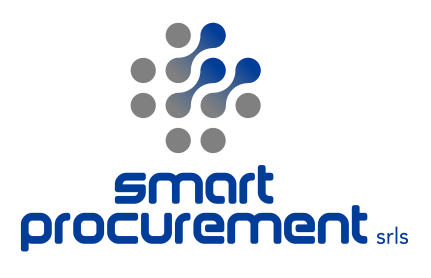

## AGGIUNGI DOCUMENTAZIONE

# Aggiungere la documentazione da consultare e la documentazione che si chiede all'operatore di reinviare o comunque di produrre

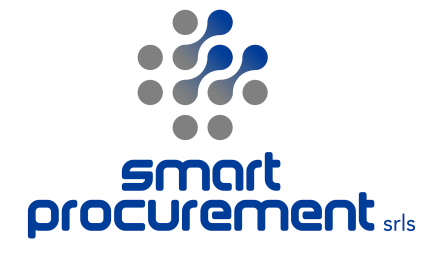

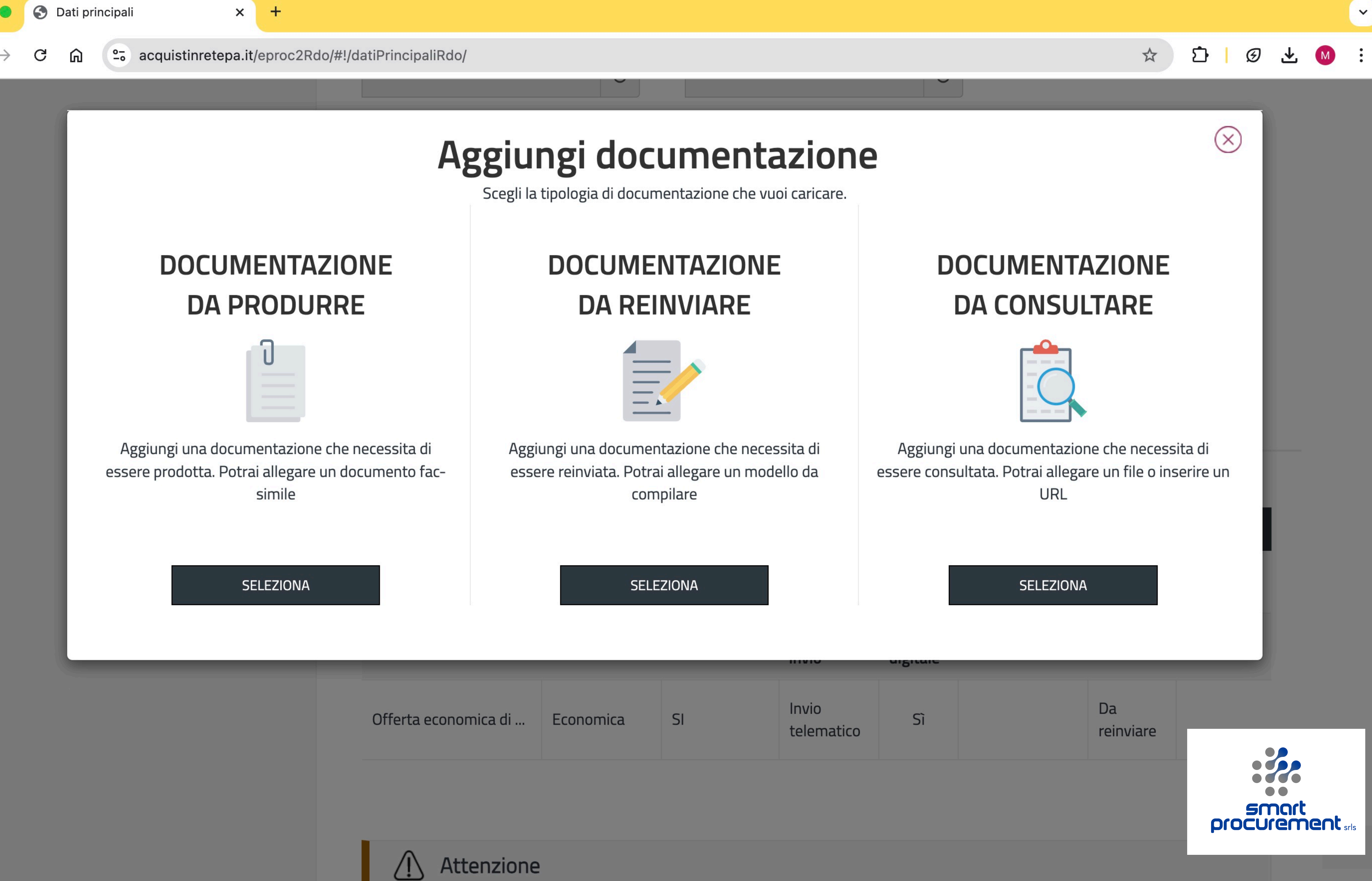

| 🚱 Dati | principali |
|--------|------------|
|--------|------------|

G

C

2. acquistinretepa.it/eproc2Rdo/#!/datiPrincipaliRdo/

×

| Aggiungi | documentazione | da | p |
|----------|----------------|----|---|
|----------|----------------|----|---|

Aggiungi una documentazione che necessita di essere prodotta

## Descrizione

Inserisci la descrizione della Rdo. Massimo 1000 caratteri

| Tipologia della richiesta * | i      | Modalità di invio * | (i)    |  |
|-----------------------------|--------|---------------------|--------|--|
| Seleziona                   | $\sim$ | Seleziona           | $\sim$ |  |

| Firma digitale * | i      |
|------------------|--------|
| Seleziona        | $\sim$ |

Allega un fac-simile della documentazione da produrre

SFOGLIA

ANNULLA

AGGIUNGI

## rodurre

Obbligatorietà \*

Seleziona

< ☆ ▷ | ② ± ◎ :</p>

**i** 

(

 $\sim$ 

~

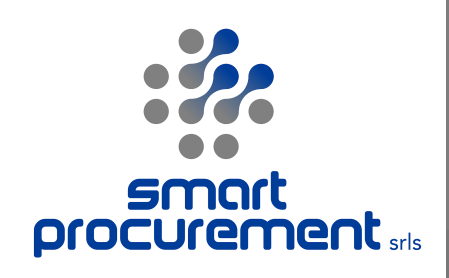

# Invitare l'operatore economico individuato. Fare attenzione: l'O.E. deve essere abilitato nella categoria prescelta. Si può verificare utilizzando la funzione "cerca imprese" disponibile dal cruscotto

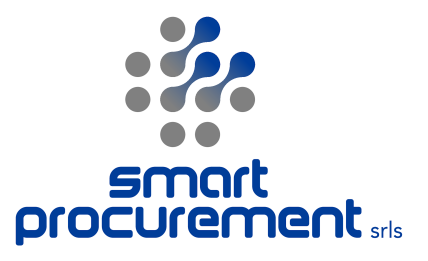

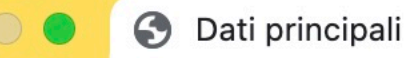

ណ

**25** acquistinretepa.it/eproc2Rdo/#!/datiPrincipaliRdo/

×

## Operatori Economici invitati

Invita gli operatori economici per permettere la partecipazione alla Trattativa Diretta. Solo gli operatori economici inseriti nella lista avranno la possibilità di partecipare.

## Operatore Economico invitato a presentare offerta (0)

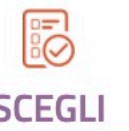

Q Scegli singolo operatore economico:

SCEGLI Q Partita iva/altro codice identificativ  $\searrow$ Digita la Ragione Sociale o Partita IVA/Altro co

\*Tutti i campi contrassegnati sono obbligatori

| Link Veloci        | Supporto      | Seg |
|--------------------|---------------|-----|
| Vetrina Iniziative | Come Iniziare |     |

Vetrina Bandi

## Guide Operative

## uici su

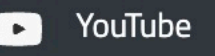

5 Twitter

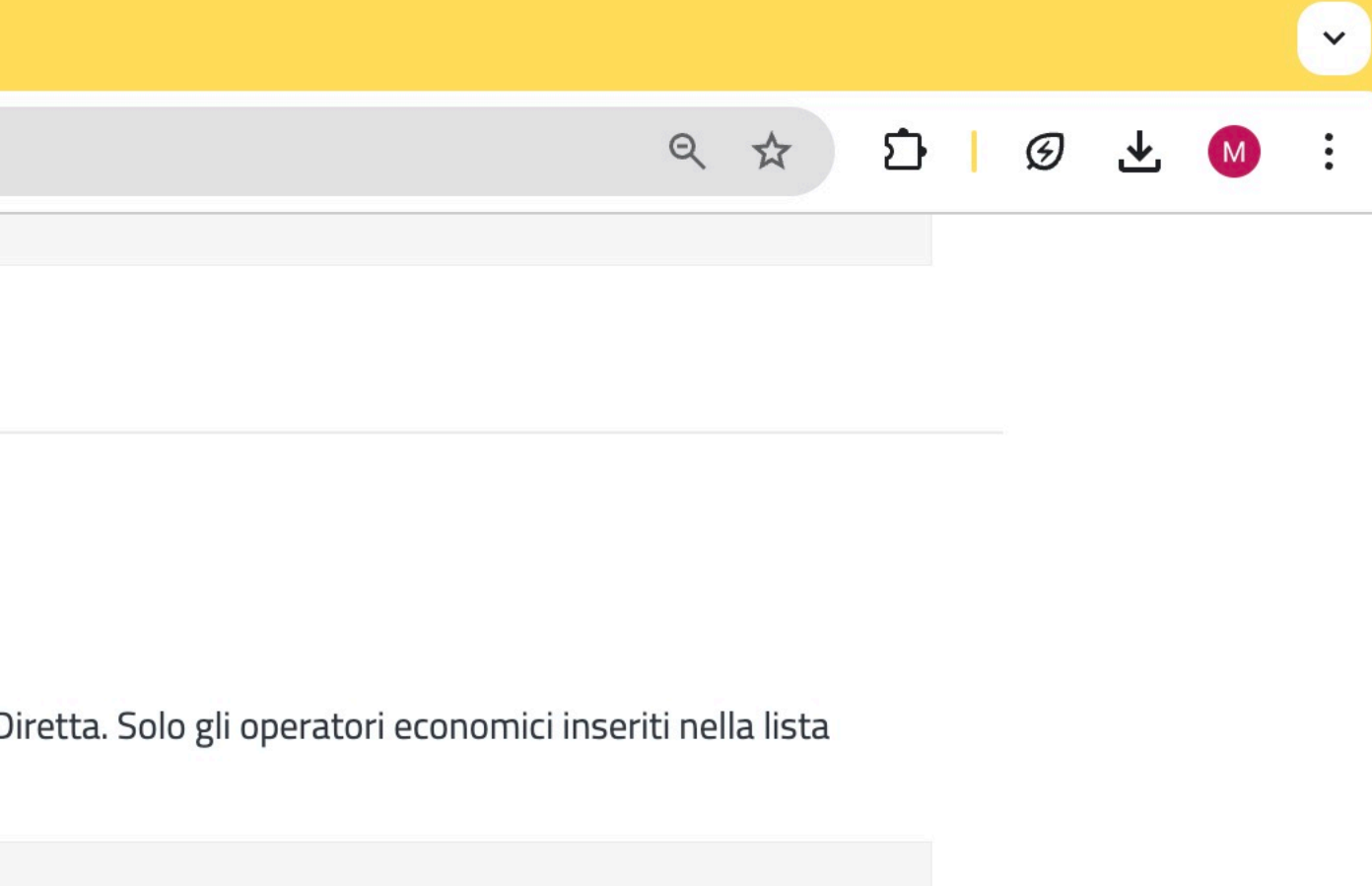

<u>Visualizza elenco</u>

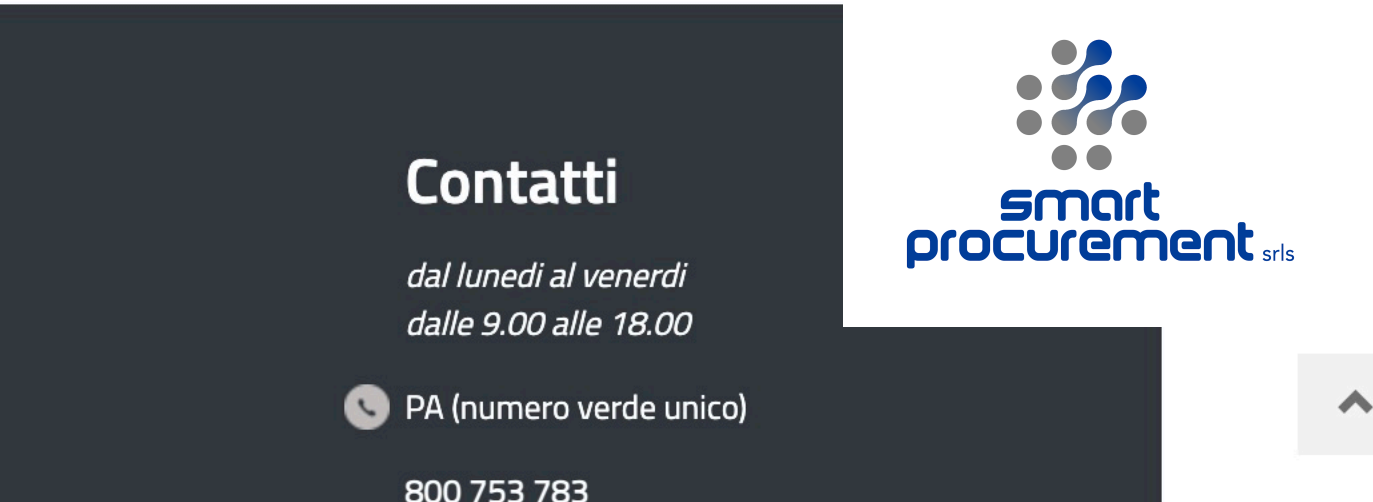

# Pubblicare la procedura. Poi accedere al menu di riepilogo e selezionare la funzione "gestione autorizzazioni" per abilitare il Responsabile del Procedimento al successivo Esame delle Offerte

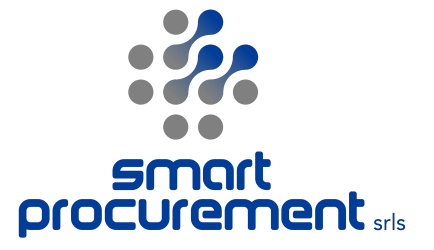

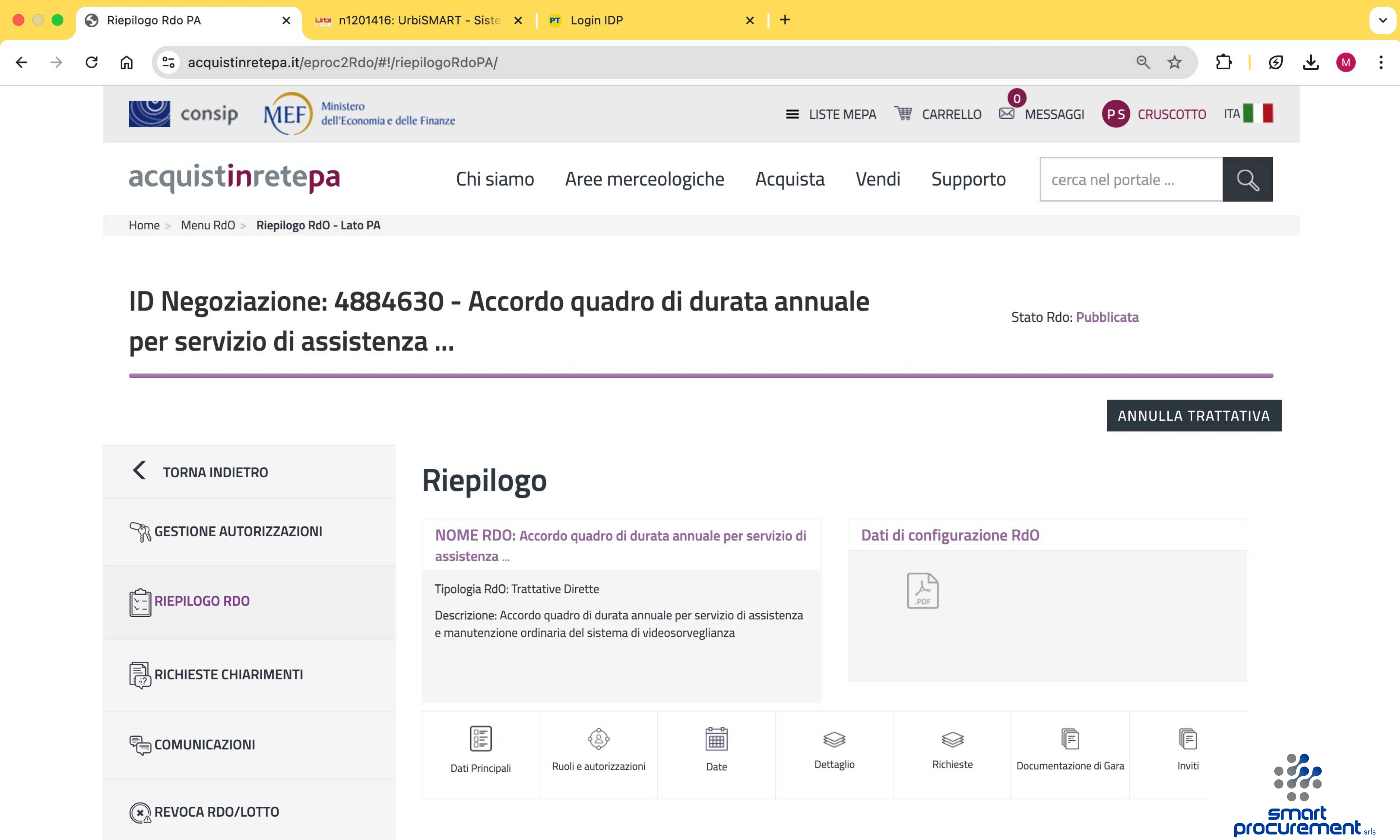

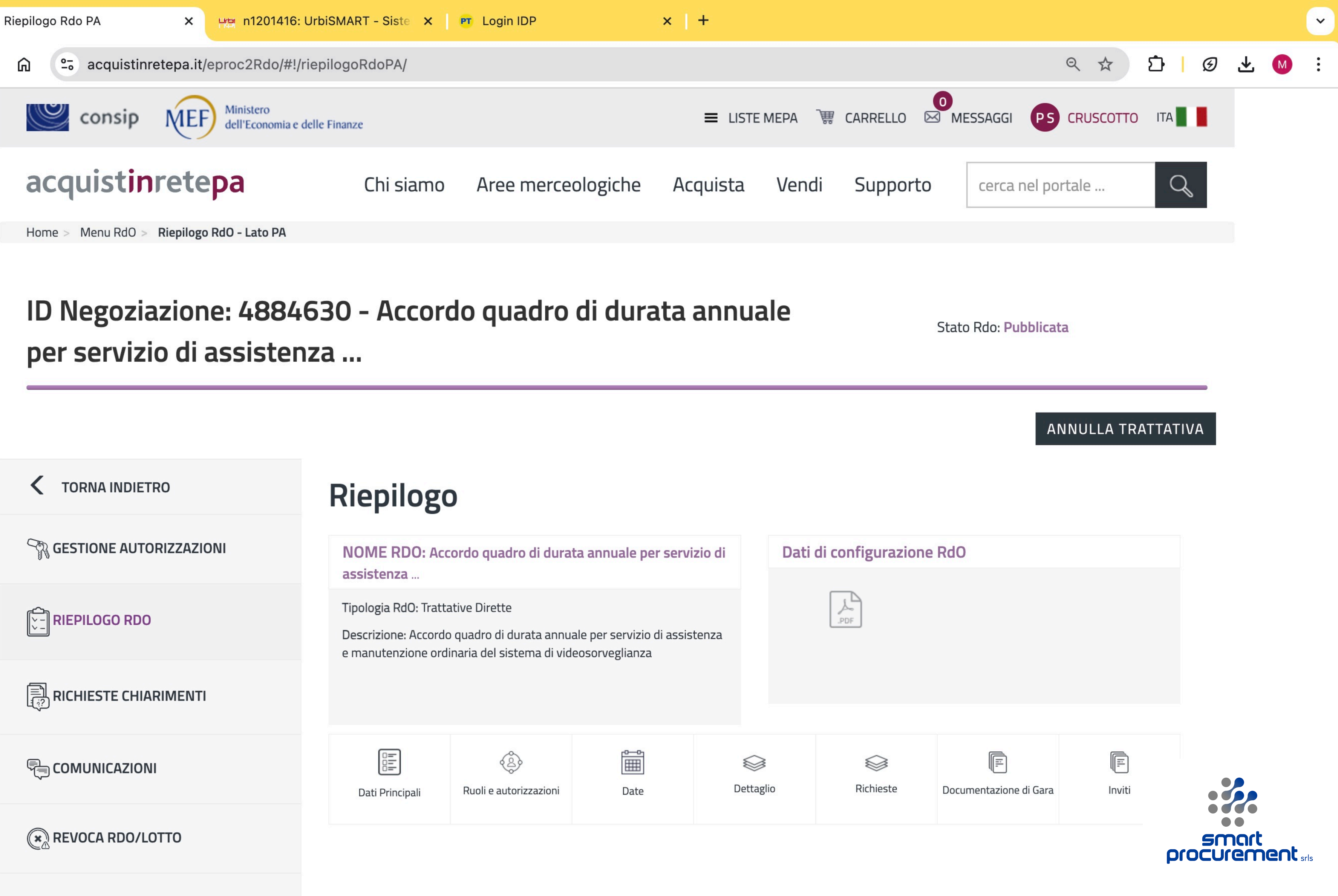

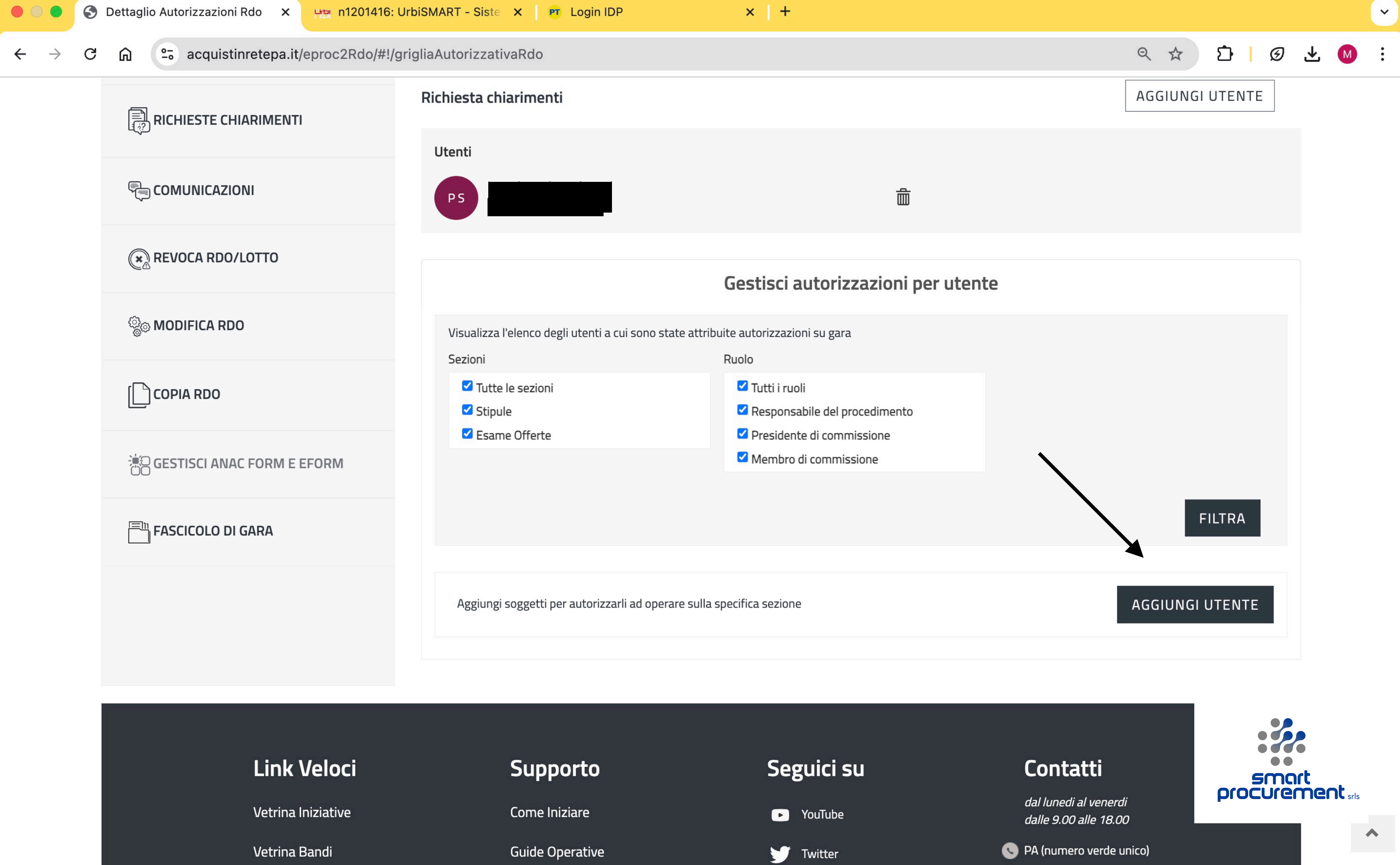

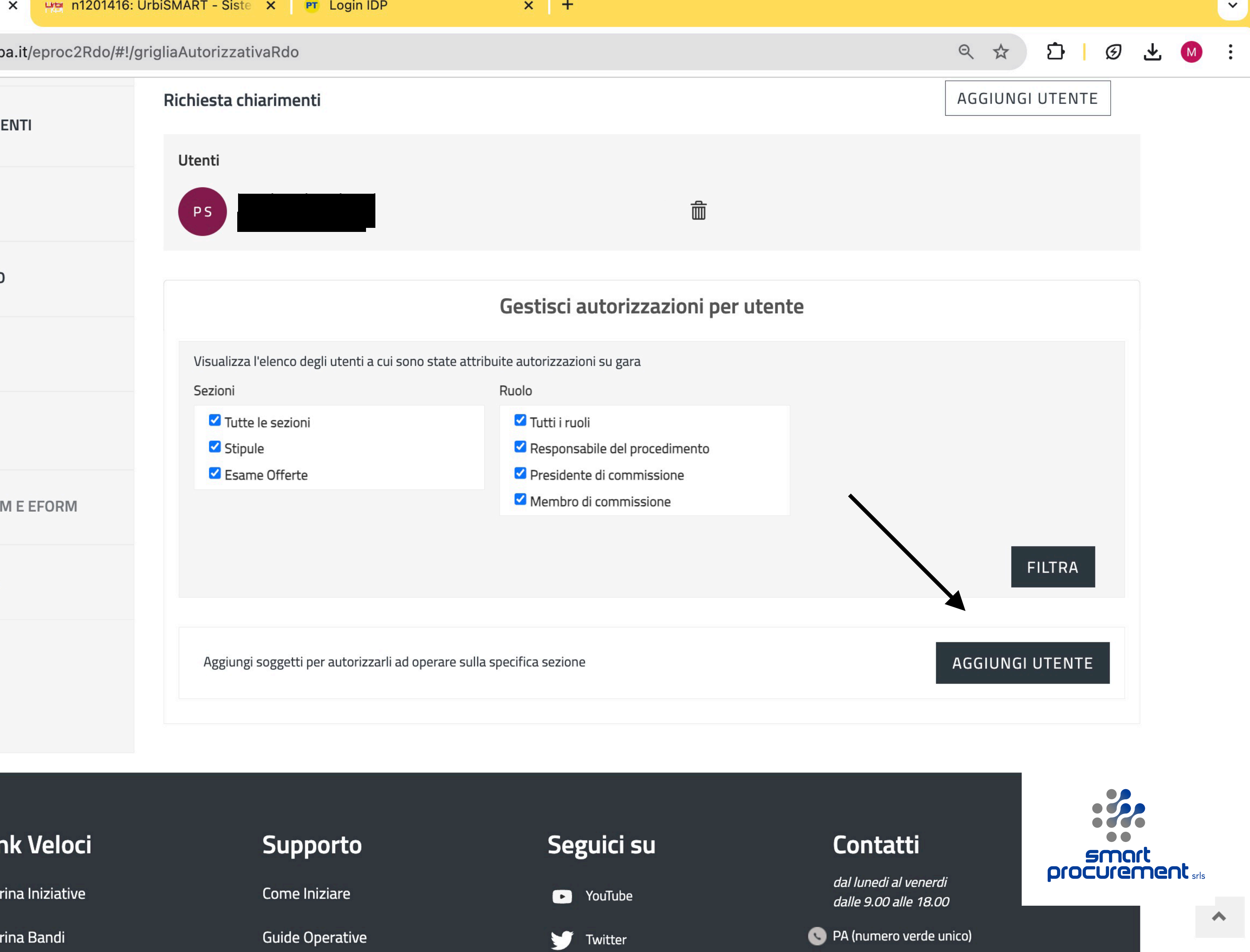

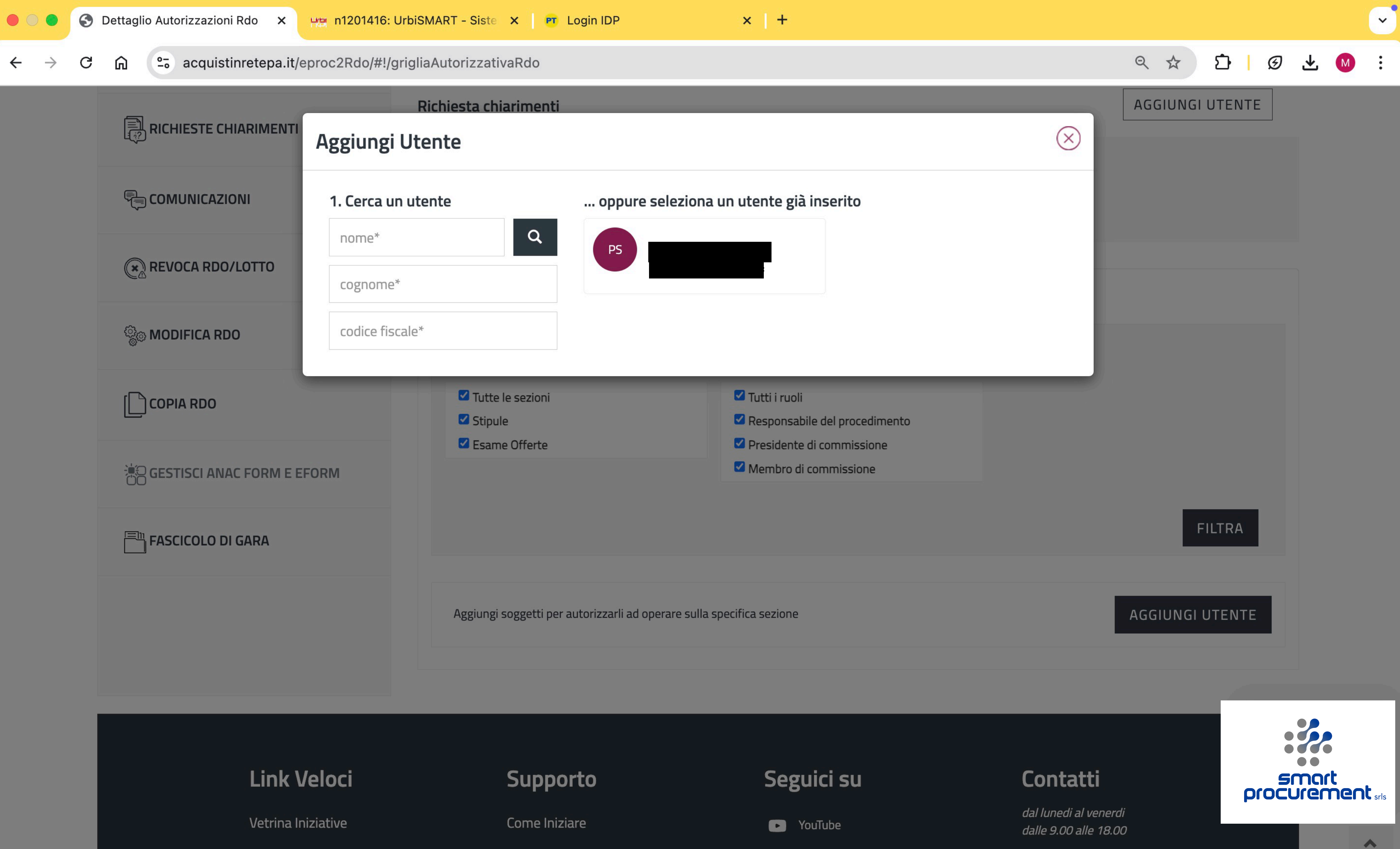

| Link Veloci        | Supporto        | Seguici su |
|--------------------|-----------------|------------|
| Vetrina Iniziative | Come Iniziare   | YouTube    |
| Vetrina Bandi      | Guide Operative | 🛥 Twitter  |

S PA (numero verde unico)

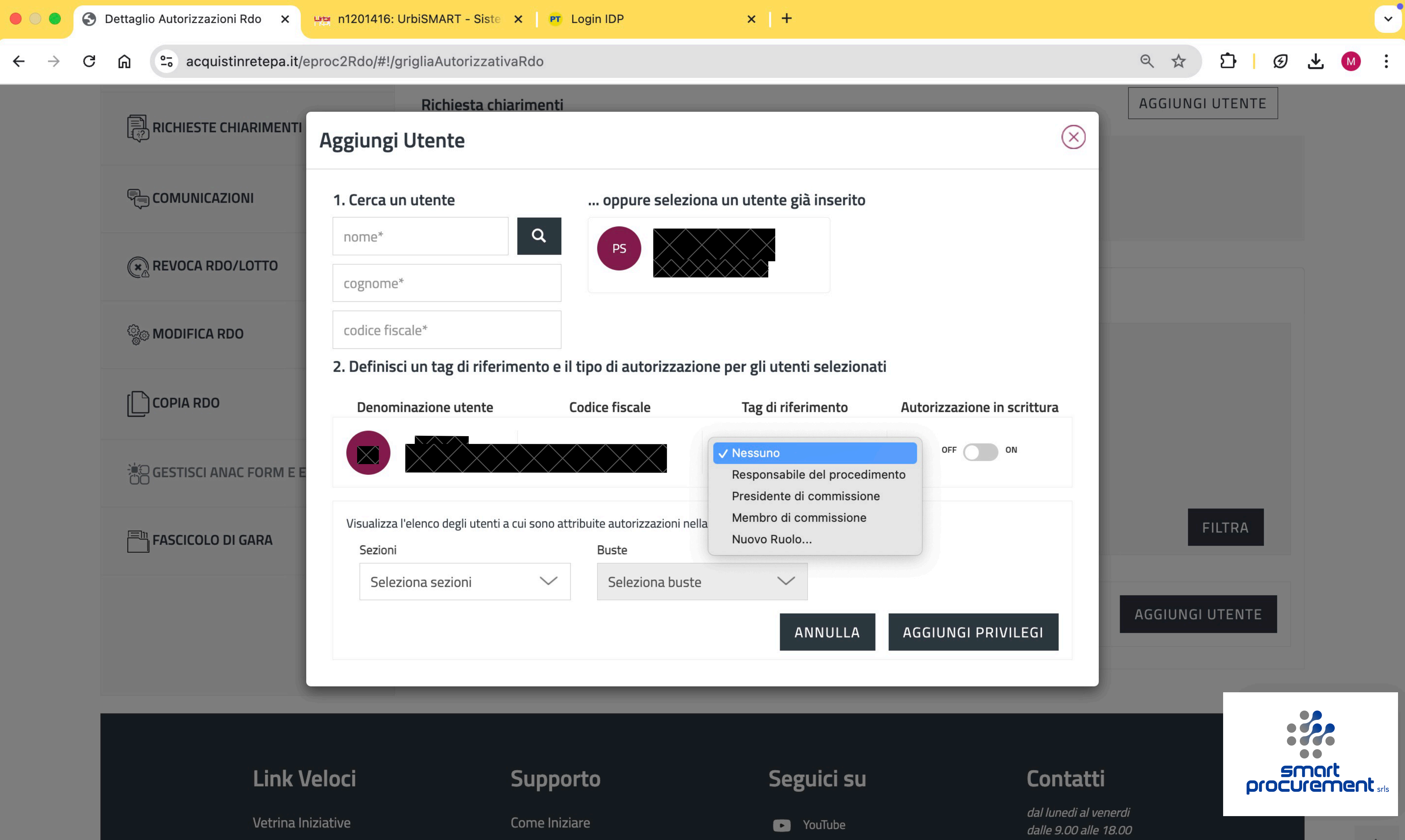

| Lin | k١ | Vel | oc |
|-----|----|-----|----|
|     |    |     |    |

Vetrina Bandi

Guide Operative

Y Twitter

S PA (numero verde unico)

~